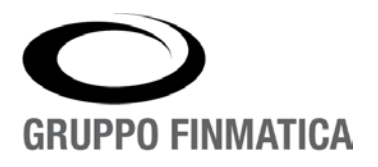

# Provvedimento di

## Annullamento

### Prisma

Manuale utente

www.gruppofinmatica.it

### INDICE

| Provvedimento di annullamento                                                 |     |  |  |  |  |  |  |
|-------------------------------------------------------------------------------|-----|--|--|--|--|--|--|
| Come inoltrare richiesta di annullamento                                      | 3   |  |  |  |  |  |  |
| Operazioni a carico del Responsabile: approvazione, predisposizione e firma o | del |  |  |  |  |  |  |
| provvedimento di annullamento                                                 | 6   |  |  |  |  |  |  |
| Ricerca di documenti annullati                                                | 11  |  |  |  |  |  |  |

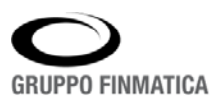

### Provvedimento di annullamento

L'applicativo integra una specifica procedura per gestire le richieste di annullamento dei protocolli. L'utente che abbia necessità di annullare un protocollo chiederà al sistema di inoltrare una richiesta legata al protocollo direttamente al responsabile delle procedure di annullamento, e riceverà da questo le notifiche sull'avanzamento della richiesta, direttamente sulla propria scrivania virtuale.

### Come inoltrare richiesta di annullamento

L'utente che intende richiedere l'annullamento di un documento protocollato deve innanzitutto accedere al documento in modalità modifica e cliccare sul pulsante Funzionalità... nella parte inferiore sinistra della maschera di protocollo; tra le opzioni proposte, selezionare **Richiedi Annullamento**:

| * Oncetto   | INVIO PERMESSO D                                               | IESSO DI USCITA ANTICIPATA                          |              | ale: 🔒                                                      |                                                      |                                 | test.pdf.p7m | 1     | 20     |
|-------------|----------------------------------------------------------------|-----------------------------------------------------|--------------|-------------------------------------------------------------|------------------------------------------------------|---------------------------------|--------------|-------|--------|
| oggeno.     |                                                                | Y                                                   | Tramite:     | AI                                                          | MANO                                                 |                                 |              | ٩     | □cc    |
| Classificaz | ione: 01/06 - ARCHIVIO GE                                      | NFRALE Q                                            | Fascicolo    | 3                                                           |                                                      |                                 |              |       | ٩      |
| Estrem      | Nuova Lettera                                                  | Procedi se presente                                 | Ricevuto il: |                                                             | Ē                                                    | Raccomandata:                   |              |       |        |
| Precec      | Copia<br>Rispondi                                              | Protocollo Generale                                 |              |                                                             |                                                      |                                 |              |       |        |
|             | Rispondi con Lettera<br>Crea Inoltro                           | menti                                               |              | Smistamenti                                                 |                                                      |                                 |              |       |        |
| Cor         | Richiedi Annullamento                                          | ۹) + 🛎 🎰                                            | 1            | Trasmesso                                                   |                                                      | Ufficio/Assegnatario            | Eseguito     |       | +      |
| F           | Stampa Barcode (ALT+B)<br>Stampa Protocollo<br>Stampa Ricevuta | systems S.P.A. VIA DEL LAVORO 17 40127 BOLOGNA (BO) |              | A04 - AFFARI<br>ISTITUZIONA<br>CECILIOT CF<br>25/02/2020 09 | I GENERALI<br>ALI E FINANZIARI<br>RISTIAN<br>9:48:33 | SR_008 - SERVIZI PER L'INFANZIA |              |       | 6      |
|             | Scarica la Stampa Unica<br>Crea la Stampa Unica                |                                                     |              |                                                             |                                                      |                                 |              |       |        |
|             | Scarica Zip Allegati<br>Importa Allegati da Documentale        | A                                                   |              |                                                             |                                                      |                                 |              |       |        |
| -           | Gestione Anagrafica                                            |                                                     |              |                                                             |                                                      |                                 |              |       |        |
| E           | Visualizza Segnatura                                           |                                                     |              |                                                             |                                                      |                                 |              | Salva | Chiudi |

Il sistema apre una pagina per l'inserimento dei dati relativi alla richiesta di annullamento:

| Richiesta Annul      | lamento                                                 |        |
|----------------------|---------------------------------------------------------|--------|
|                      |                                                         |        |
| Motivazione Annullar | iento                                                   |        |
| Unità                |                                                         | •      |
|                      | AFFARI GENERALI ISTITUZIONALI E FINANZIARI<br>STRANIERI |        |
|                      | ·                                                       |        |
|                      |                                                         | $\sim$ |
|                      |                                                         |        |
|                      | 🖹 Invia e Chiudi 🛛 🗷 Ch                                 | niudi  |

Se l'utente appartiene a più Unità dovrà specificare per quale di queste sta inviando richiesta.

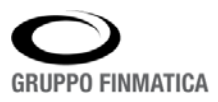

L'utente dovrà quindi inserire la motivazione della richiesta e cliccare sul pulsante e linvia e Chiudi. A questo punto, il programma provvederà ad inoltrare la richiesta al Responsabile addetto all'approvazione o all'eventuale rifiuto della stessa.

Indipendentemente dall'esito della valutazione, il richiedente riceverà in scrivania virtuale una notifica sull'esito della richiesta:

| 0 | Ω | Richiesta<br>Annullamento | La richiesta di annullamento del documento n. 736/2020 e' stata accettata. L'annullamento avverra' con successivo<br>Provvedimento | 25/02/2020 12:03:11 | + | i |  |
|---|---|---------------------------|----------------------------------------------------------------------------------------------------|---------------------|---|---|--|
| * |   | , und unicito             | () (Contractor                                                                                                    |                     |   |   |  |

Dalla scrivania, cliccando sul fulmine (\*) il richiedente avrà quindi accesso ad una finestra che consente di eliminare il promemoria, sempre in attesa che il provvedimento di annullamento vero e proprio venga predisposto e firmato.

| ▶ Attivita TODO                                                                                           |                         |
|----------------------------------------------------------------------------------------------------|-------------------------|
| La richiesta di Annullamento del documento n. 736/2020 e' stata accettata. L'annullamento avverra' con su | iccessivo Provvedimento |
|                                                                                                    |                         |
|                                                                                                    |                         |
|                                                                                                    |                         |
|                                                                                                    |                         |
|                                                                                                    |                         |
|                                                                                                    |                         |
|                                                                                                    | Chiudi Dettagli Fatto   |

Cliccando in basso sul tasto "Fatto" (Fatto" (Fatto") il messaggio di notifica viene eliminato dalla scrivania. Con il tasto "Dettagli" (Fatto") è possibile aprire il dettaglio del documento; inoltre, dalla sezione "Annullamento" della maschera di protocollo si possono evincere le informazioni riassuntive sullo stato della richiesta. Nell'immagine sottostante il caso di una richiesta accettata:

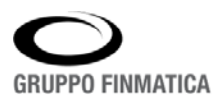

| ARRIVO<br>Protocollo I<br>RICHIEST/ | 100438 - RED/<br>A DI ANNULLAI | ZIONE)<br>IENTO ACCETT         | TATA DA CECILIOT CRIS     | STIAN IL 25/02/2020 |                       |                 |                       |           |                  | Unità: A04 - AFFARI GE | CECILIO<br>NERALI ISTITUZIONALI E I<br>Protocollatore: CECILIO | FINANZIAR<br>T CRISTIAN |
|-------------------------------------|--------------------------------|--------------------------------|---------------------------|---------------------|-----------------------|-----------------|-----------------------|-----------|------------------|------------------------|----------------------------------------------------------------|-------------------------|
| Tipo Documento:                     |                                |                                |                           |                     |                       |                 | Riservato             | ⊖ SI ® No |                  |                        |                                                                |                         |
|                                     | INVIO PERM                     | ESSO DI USCIT                  | A ANTICIPATA              |                     |                       |                 | Doc. Principale: 🞗    |           |                  |                        | test.pdf.p7m                                                   | 1                       |
| Oggetto:                            |                                |                                |                           |                     |                       | ~               | Tramite:              | A MANO    |                  |                        | 9,                                                             | - co                    |
| Classificazione.                    | 01/06 - ARCH                   | IVIO GENERALI                  | E                         |                     |                       |                 | Fascicolo:            |           |                  |                        |                                                                |                         |
| Estremi documento:                  |                                | del                            | 😤 🖾 Procedi s             | e presente          |                       |                 | Ricevuto il:          |           | Raccomandata     |                        |                                                                |                         |
| Precedente:                         | Anno                           | Numero                         | Protocollo General        |                     | ٩,                    | +               |                       |           |                  |                        |                                                                |                         |
|                                     | Annullamer                     | to                             |                           |                     |                       |                 |                       |           |                  |                        |                                                                |                         |
| Contspondenti                       | RICHIE<br>Dati F               | STA DI ANI<br>ichiesta Annulta | NULLAMENTO A              | CCETTATA (          | DA CECILIOT           | CRISTIAN        | L 25/02/2020          |           |                  |                        |                                                                |                         |
| <u>a</u>                            | Data Rich                      | iesta                          |                           | 25/02/203           | 20                    |                 |                       |           |                  |                        |                                                                |                         |
| Nondra                              | Utente R                       | chiedente                      |                           | CECILIO             | T CRISTIAN            |                 |                       |           |                  |                        |                                                                |                         |
| 1                                   | Unità Ric                      | niedente                       |                           | AFFARI              | GENERALI ISTITUZIO    | ONALI E FINANZI | ARI                   |           |                  |                        |                                                                |                         |
| Paperanem                           | Motivo                         |                                |                           | Errore di           | inserimento richiesta |                 |                       |           |                  |                        |                                                                |                         |
|                                     | Richiesta                      | di Annullamento                | o accettata il 25/02/2020 |                     |                       |                 |                       |           |                  |                        |                                                                |                         |
| 144                                 | - E Richie                     | ste di Annullame               | ento Rifiutate            |                     |                       |                 |                       |           |                  |                        |                                                                |                         |
| Note                                | Data                           | U                              | itente M                  | otivo Richiesta Ann | nullamento            |                 | Data Rifiu            | to Utente | Rifluto Motivo R | ifiuto Richiesta       |                                                                |                         |
| Storics                             |                                |                                |                           |                     |                       | Ne              | ssun Annullamento Rih | dalo      |                  |                        |                                                                |                         |
| 100                                 |                                |                                |                           |                     |                       |                 |                       |           |                  |                        |                                                                |                         |
|                                     |                                |                                |                           |                     |                       |                 |                       |           |                  |                        |                                                                |                         |

Nel caso invece la richiesta sia stata rifiutata, se ne aprirà una del tipo:

| Top Documente:       Image: Strike Strike Stri                        | ARRIVO<br>Protocolio ( | 100516 - REDAZIONE)                                                |                  | Unita: AD4 - AFFARI GENERALI ISTITUZIONALE FINANZURI<br>Unita: AD4 - AFFARI GENERALI ISTITUZIONALE FINANZURI<br>Protocollatore: CECILIOT CRISTIAN |
|----------------------------------------------------------------------------------------------------|------------------------|--------------------------------------------------------------------|------------------|----------------------------------------------------------------------------------------------------|
| Poperio :  Poperio ::    Poperio ::::::::::::::::::::::::::::::::::::                                                                                                    | Tipo Documento: 📋      | ٩                                                                  | Riservato:       | ⊖ Si ⊕ No                                                                                                    |
| Classifications       0106 - ARCHIVO GENERALE       Pascolo 0       Pascolo 0                                                                                                    | Constitu               | RICHIESTA ACCESSO A SCALA B                                        | Doc. Principale. | test pdf 🕢 🔌 🖉                                                                                                    |
| Classificacione: 0166 - ARCHIVIO GENERALE   Externi documento   det   Onio   Necedente   Anno   Numero   Protocolio Generale   Anno   Numero   Protocolio Generale   Anno   Numero   Protocolio Generale   Anno   Numero   Protocolio Generale   Anno   Numero   Protocolio Generale   Anno   Numero   Protocolio Generale   Anno   Numero   Protocolio Generale   Anno   Numero   Protocolio Generale   Anno   Numero   Protocolio Generale   Anno   Numero   Protocolio Generale   Protocolio Generale   Protoco                                                                                                    | oggeno U               | · · · · · · · · · · · · · · · · · · ·                              | Tramite:         | ۵. ۵. ۵. ۵. ۵. ۵. ۵. ۵. ۵. ۵. ۵. ۵. ۵. ۵                                                                                                    |
| Externi documento     Anno     Procodio de lo Procodio Generale     Anno     Anno                                                     <                                                                                                    | Classificazione:       | 01/06 - ARCHIVIO GENERALE Q.                                       | Fascicolo: 👩     | ٩.                                                                                                    |
| Precedente:       Anno:       Protocollo Generale       Image: Control Control Contr                                          | Estremi documento:     | del 📅 🗖 Procedi se presente                                        | Ricevuto il:     | Raccomandata:                                                                                                    |
| Annulamento       Data Rifuto       Motivo Rifuto Rifuto         Socianda       Data       Utente       Motivo Rifuto Rifuto       Motivo Rifuto Rifuto         Socianda       Data       Utente       Motivo Rifuto       Data Rifuto       Motivo Rifuto Rifuto         Socianda       Socianda       25002/02012.000       CECILIOT CRISTIVA       motivacione non sufficiente diffannullamento         Socianda       Socianda       Socianda       25002/02012.000       CECILIOT CRISTIVA       motivacione non sufficiente diffannullamento         Socianda       Socianda       Socianda       Socianda       Socianda       Socianda       Socianda         Socianda       Socianda       Socianda       Socianda       Socianda       Socianda       Socianda       Socianda         Socianda       Socianda                                                                                                    | Precedente:            | Anno Numero Protocollo Generale Q                                  |                  |                                                                                                    |
| Composition       Rechesse di Annullamentio Rifutate       Data Rifuto       Utente Rifuto       Motivo Rifuto Rifuto Rifuto Rifuto Rifuto Rifuto         Immediate       Data       Utente       Motivo Richiesta Annullamento       Data Rifuto       CECILIOT CRISTIAN       motivacione non sufficiente all'annullamento         Immediate       Immediate       CECILIOT CRISTIAN       renore protocollata nchesta       25/02/2020 12:20:00       CECILIOT CRISTIAN       motivacione non sufficiente all'annullamento         Immediate       Immediate       Vente       Vente </td <td>*</td> <td>Annullamento</td> <td></td> <td></td>                                                                                                    | *                      | Annullamento                                                       |                  |                                                                                                    |
| Data         Utente         Motivo Richiesta Annullamento         Data         Utente Rifluto         Motivo Rifluto Richiesta           2x02/2020 12:19:27         CECILIOT CRISTIVAI         entre protocollata inchiesta         2500/2020 12:20:88         CECILIOT CRISTIVAI         motivazione non sufficiente all'annullamento           Revineent         Image: Cecilitati richiesta         2500/2020 12:20:88         CECILIOT CRISTIVAI         motivazione non sufficiente all'annullamento           Revineent         Image: Cecilitati richiesta         2500/2020 12:20:88         CECILIOT CRISTIVAI         motivazione non sufficiente all'annullamento           Revineent         Image: Cecilitati richiesta         2500/2020 12:20:88         CECILIOT CRISTIVAI         motivazione non sufficiente all'annullamento           Image: Cecilitati richiesta         Image: Cecilitati richiesta         Image: Cecilitati richiesta         Image: Cecilitati richiesta         Image: Cecilitati richiesta           Image: Cecilitati richiesta         Image: Cecilitati richiesta         Image: Cecilitati richiesta         Image: Cecilitati richiesta         Image: Cecilitati richiesta           Image: Cecilitati richiesta         Image: Cecilitati richiesta         Image: Cecilitati richiesta         Image: Cecilitati richiesta         Image: Cecilitati richiesta           Image: Cecilitati richiesta         Image: Cecilitati richiesta         Image: Cecilitati richiesta         Im                                                                                                    | Corrispondenti         | 💼 Richeste di Annullamento Rifutate                                |                  |                                                                                                    |
| Aliguit       25/02/2020 12:19:27       CECILIOT CRISTINI       envere protocollata inchesta       25/02/2020 12:20:08       CECILIOT CRISTINI       motivazione non sufficiente all'annullamento         Recinent                                                                                                    | a                      | Data Utente Motivo Richiesta Annullamento                          | Data R           | Rifiuto Utente Rifiuto Motivo Rifiuto Richiesta                                                                                                   |
| Image: Second second second | Riferimenti            | 25/02/2020 12:19:27 CECILIOT CRISTIAN enrore protocollata nchiesta | 25/02/           | 2020 12.20 08 CECILIOT CRISTIAN motivazione non sufficiente all'annullamento                                                                      |
|                                                                                                    | Annullamento           |                                                                    |                  |                                                                                                    |
| Starto                                                                                                    | Note                   |                                                                    |                  |                                                                                                    |
| R                                                                                                    | Storico                |                                                                    |                  |                                                                                                    |
|                                                                                                    |                        |                                                                    |                  |                                                                                                    |

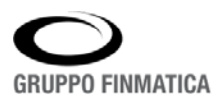

### Operazioni a carico del Responsabile: approvazione, predisposizione e firma del provvedimento di annullamento

Nel momento in cui si presenti la necessità di dover annullare un protocollo, il Responsabile riceverà in scrivania virtuale una notifica per ogni singola richiesta di annullamento:

| 0  | ۵ | Richiesta<br>Annullamento | Richiesta di Annullamento del documento n. 736/2020 | 25/02/2020 10:03:19 | 4 | i |  |
|----|---|---------------------------|-----------------------------------------------------|---------------------|---|---|--|
| #c |   |                           |                                                     |                     |   |   |  |

Successivamente, il Responsabile accede al documento da esaminare cliccando sul tasto <sup>\*</sup> collocato a destra del blocco di visualizzazione. Una volta all'interno del documento, se possessore del privilegio, può approvare o meno l'annullamento cliccando sul pulsante <sup>Richiesta Annullamento</sup> posto in basso a destra della maschera di protocollo, e selezionando l'opportuna opzione "Accetta Richiesta" o "Rifiuta Richiesta":

| Protocolo<br>Protocolo | ollo Generale nº 736 del 25/02/2020 09:48:33 📇                                |           |                     |                                  | Unità: A04 - AF                 | FARI GENERALI ISTITUZI<br>Protocollatore: | CECILIOT CRISTIAN<br>ONALI E FINANZIARI<br>GECILIOT CRISTIAN |
|------------------------|-------------------------------------------------------------------------------|-----------|---------------------|----------------------------------|---------------------------------|-------------------------------------------|--------------------------------------------------------------|
| Tipo Documento:        |                                                                               | Riservato |                     | ⊖ Sì ® No                        |                                 |                                           |                                                              |
| * Oggetto.             | INVO PERMESSO DI USCITA ANTICIPATA                                            | Doc. Prin | cipale: 🞗           | A MANE)                          |                                 |                                           | test.pdf.p7m                                                 |
| Classificazione.       | 01/08 - ARCHIVIO GENERALE                                                     | Fascicolo |                     |                                  |                                 |                                           |                                                              |
| Estremi documento:     | del 👘 🖾 Procedi se presente                                                   | Ricevuto  | il.                 |                                  | Raccomandata                    |                                           |                                                              |
| Precedente:            | Anno Numero Protocollo Generale 9 +                                           |           |                     |                                  |                                 |                                           |                                                              |
| Corrispondenti         | Corrispondenti Smistamenti<br>Mitenti                                         |           | Smistam             | enti                             |                                 |                                           |                                                              |
| Allegati               | ADS and worked data sectors S.D.A.     VIA DELLAV/DRO 17 4012 DRI (COMA (DD)) |           | Trasmes             | 50                               | Ufficio/Assegnatario            | Eseguito                                  | +                                                            |
| l<br>Riferimenti       |                                                                               |           | ISTITUZI<br>CECILIO | ONALI E FINANZIARI<br>F CRISTIAN | SR_008 - SERVIZI PER L'INFANZIA |                                           | 8                                                            |
| Annultamento           |                                                                               |           | 25/02/202           | U UE 48:33                       |                                 |                                           |                                                              |
| Note                   |                                                                               |           |                     |                                  |                                 |                                           |                                                              |
| Storico                |                                                                               |           |                     |                                  |                                 |                                           |                                                              |
| Scarto                 |                                                                               |           |                     |                                  |                                 |                                           |                                                              |
| Funzionalità           |                                                                               |           |                     |                                  |                                 | Richiesta A Riff                          | cetta Richiesta                                              |

In caso di rifiuto, sarà inoltre necessario specificare una motivazione nel campo "Motivazione Rifiuto" della pop up presentata dal sistema:

| Rifiuta Annullamento |                    |
|----------------------|--------------------|
|                      |                    |
| Motivazione Rifiuto  |                    |
|                      | ~                  |
|                      |                    |
|                      | ~                  |
|                      |                    |
|                      | Rifiuta 🛛 🔀 Chiudi |

Quando la richiesta di annullamento viene accettata, il responsabile riceverà sulla scrivania una notifica che segnala il cambiamento dello Stato del documento:

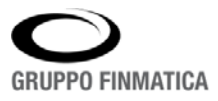

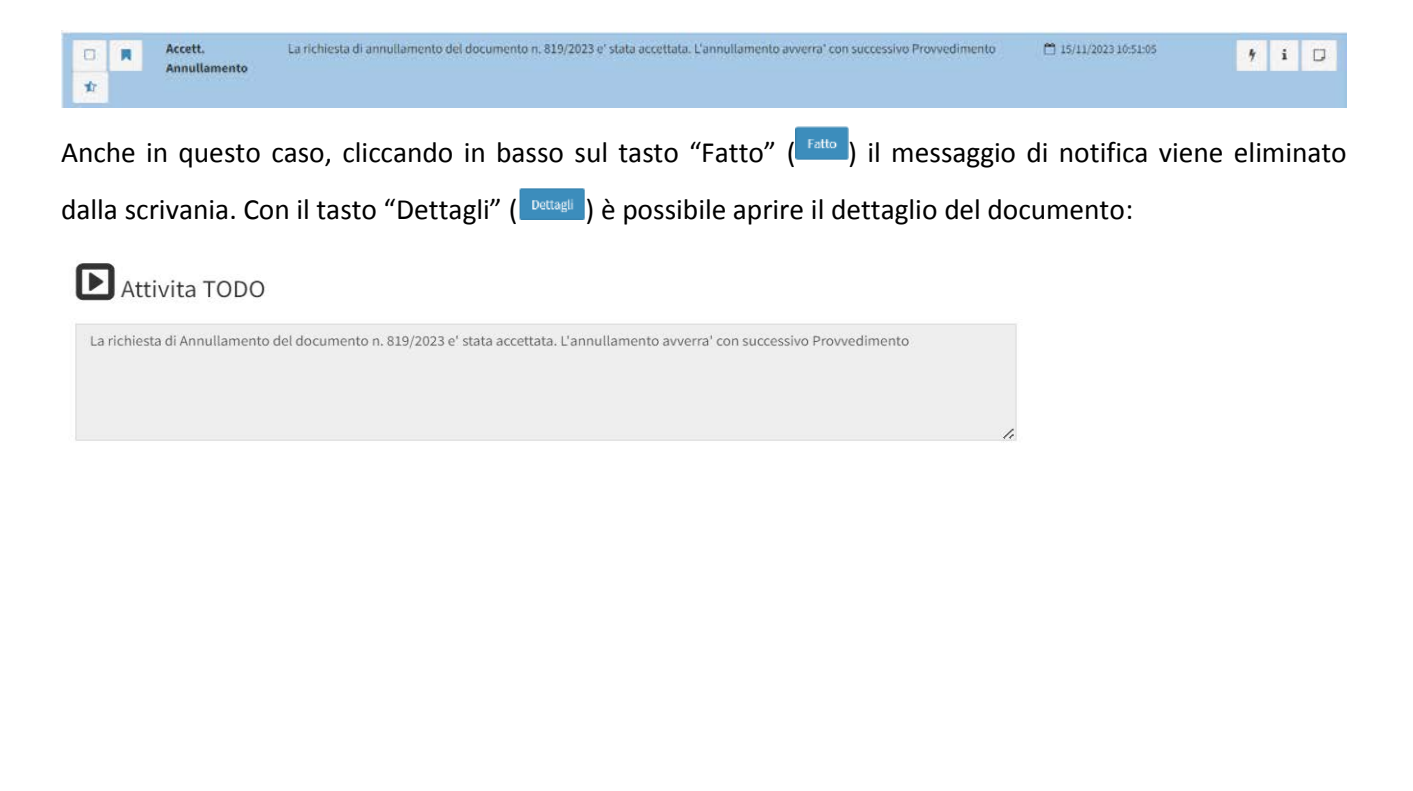

A conferma di ciò, se il Responsabile entra nel Protocollo da annullare, cliccando sulla voce "Annullamento" potrà visionare i dettagli della Richiesta di Annullamento accettata dal Responsabile:

Chiudi

Dettagli

Fatto

| o Documento    | ATTG - ATTI AMMINI                      | STRATIVI DI C    | CARATTERE GENERA     | I F         |                  |             |        |      | Riservato           | 91.5     | No       | Data Scadeoza  |                | -           |          |                       |
|----------------|-----------------------------------------|------------------|----------------------|-------------|------------------|-------------|--------|------|---------------------|----------|----------|----------------|----------------|-------------|----------|-----------------------|
| o pocarrento.  | ALL ALL ALL ALL ALL ALL ALL ALL ALL ALL | university bits  | area action          |             |                  |             |        |      | Eimatario           | DUBBI A  | INFIEL A | Lena ocaucisa. |                |             |          |                       |
| oggetto        | OGGETTO DEL PRO                         | DTOCOLLO         |                      |             |                  |             |        |      | Doc. Principale     | R        | TOLO (   |                |                |             | LETTERA_ | PROT_2023_819 pdf.p7m |
| issificazione. | FEB-21 - Commissar                      | io ad acta delle | e circoscrizioni     |             |                  |             |        |      | Fascicolo:          |          |          |                |                |             |          |                       |
| cio Esibente:  |                                         |                  |                      |             |                  |             | 9.     | -    |                     |          |          |                |                |             |          |                       |
| scedente:      | 2023 8                                  | 18               | Protocollo Gener     | ale         |                  | 9           | +      | - 0  | 6 C                 |          |          |                |                |             |          |                       |
|                | Annullamento                            |                  |                      |             |                  |             |        |      |                     |          |          |                |                |             |          |                       |
| Corrisponder#  | RICHIESTAI                              | DI ANNUL         | LAMENTO AC           | CETTATA     | DA SANTIN        | MAURIZIO IL | 15/11/ | 2023 | 3                   |          |          |                |                |             |          |                       |
| R              | Dati Richiest                           | a Annußamente    | 0                    |             |                  |             |        |      |                     |          |          |                |                |             |          |                       |
| Allegali       | Data Richiesta                          |                  |                      |             | 15/11/2023       |             |        |      |                     |          |          |                |                |             |          |                       |
| 101            | Utente Richieder                        | ite              |                      |             | SANTINI MAURI    | ZIO         |        |      |                     |          |          |                |                |             |          |                       |
| Relacement     | Unità Richiedent                        | e                |                      |             | SEGRETERIA E     | COLOGIA     |        |      |                     |          |          |                |                |             |          |                       |
|                | Motivo                                  |                  |                      |             | errato           |             |        |      |                     |          |          |                |                |             |          |                       |
| Annullamento   | Richlesta di Ann                        | ullamento acce   | ettata il 15/11/2023 |             |                  |             |        |      |                     |          |          |                |                |             |          |                       |
|                | - E Richieste di A                      | Annultamento F   | Riflutate            |             |                  |             |        |      |                     |          |          |                |                |             |          |                       |
| Factor         | Data                                    | Ute              | nte                  | Motivo Rich | iesta Annullamen | 10          |        |      | Data i              | tifiuto  | Ute      | ente Rifiuto   | Motivo Rifiuti | o Richiesta |          |                       |
| 1000           |                                         |                  |                      |             |                  |             |        | ħê   | lessun Annullamento | Ritutato |          |                |                |             |          |                       |

A questo punto, per visualizzare il documento o l'elenco dei documenti da annullare che sono in stato attesa di approvazione, il Responsabile deve recarsi sul menù della scrivania virtuale e cliccare su

A seguire, effettuato l'accesso all'Area di lavoro di Prisma, cliccando sulla linguetta "Da Annullare", l'utente potrà visionare tutti i documenti la cui richiesta di annullamento è stata accettata:

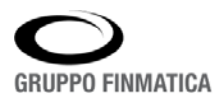

AZIENDA CON SISTEMA DI GESTIONE PER LA QUALITÀ IN ACCORDO ALLA ISO 9001 CERTIFICATO DA TUV ITALIA

| G        | PRISMA<br>Gestione Protocollo Informatico                                                                                            |                | Documenti Decumenti Titolario                                                                       | Anagrafica) Dizionari<br>SANTINI MAURIZIQ (esci) |
|----------|----------------------------------------------------------------------------------------------------|----------------|----------------------------------------------------------------------------------------------------|--------------------------------------------------|
| T Miei D | Documenti   Ricerca Documenti   Ricerca Fascicoti   Ricerca Documenti   Ricerca Marca Documenti   1 11 >>>> 🛟 🕱 💽 🖓 Das Provedimente | ti Da Smistare | Scadenziano Posta Elettronica Certificata Da Firmare Da Annullare Iter Documentale Iter Fascicolare | Q                                                |
| E.       | Tipologia                                                                                                    | Protocollo     | Oggetto                                                                                             | Allegati                                         |
|          | Lettera in partenza Firma e Prot                                                                                                    | 819 / 2023     | OGGETTO DEL PROTOCOLLO                                                                              | g                                                |
|          | Protocolio generico                                                                                                    | 636 / 2023     | TEST - APRI PRATICA                                                                                 | Ø                                                |
|          |                                                                                                    |                |                                                                                                    |                                                  |

Si ricorda, infatti, che solo dopo l'approvazione della richiesta, il Responsabile potrà predisporre e firmare il provvedimento con cui ufficialmente si procederà ad annullare i documenti. A questo punto, per proseguire e creare il Provvedimento, si selezionano i documenti d'interesse cliccando a sinistra sull'apposito riquadro di selezione (

In alternativa è possibile cliccare sull'apposito riquadro (
posto alla sinistra della voce Tipologia, che permette l'immediata selezione di tutti i documenti proposti:

| PRISMA<br>Gestione Protocollo Informatico                                                                                                    |                                                                                                    |                                                                                                    | Document)       | lano) Anagrafica) Dizionari<br>SANTINI IMAURIZIO (650)             |                                   |   |
|----------------------------------------------------------------------------------------------------|----------------------------------------------------------------------------------------------------|----------------------------------------------------------------------------------------------------|-----------------|--------------------------------------------------------------------|-----------------------------------|---|
| I Miei Documenti     Ricerca Documenti     Ricerca Fascicoli     Ricerca Documenti       <<< <td>&lt;&lt;<td>1     11     &gt;&gt;&gt;                                                                                                    &lt;</td></td> | << <td>1     11     &gt;&gt;&gt;                                                                                                    &lt;</td> | 1     11     >>>                                                                                                    < | ıti Da Smistare | Scadenziario Posta Elettronica Certificata Da Firmare Da Annullare | Iter Documentale Iter Fascicolare | Q |
| 7 Tipologia                                                                                                    | Protocollo                                                                                                    | Oggetto                                                                                                    |                 | Allegati                                                           |                                   |   |
| 🖉 🧕 Lettera in partenza Firma e Prot                                                                                                    | 819/2023                                                                                                    | OGGETTO DEL PROTOCOLLO                                                                                                    |                 | Ø                                                                  |                                   |   |
| Protocollo generico                                                                                                    | 636 / 2023                                                                                                    | TEST - APRI PRATICA                                                                                                    |                 | 9                                                                  |                                   |   |

E' possibile consultare il dettaglio del singolo documento selezionato cliccando sull'icona ( ) posta nella barra in alto a sinistra. Cliccando il pulsante <sup>Crea Provvedimento</sup> posto nella bottoniera in alto, si aprirà la pagina per l'inserimento dei dati relativi al nuovo provvedimento; nella parte superiore, occorre compilare i campi OGGETTO, CLASSIFICA e FIRMATARIO:

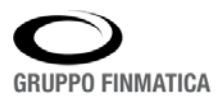

| ai e nu       |                 |                        |                          |                  |     | Firmatario:      | CECILIOT CRISTIAN               |                                |     |
|---------------|-----------------|------------------------|--------------------------|------------------|-----|------------------|---------------------------------|--------------------------------|-----|
| ggetto:       | PROVVEDIMEN     | TO DI ANNULLAMENTO PRO | TOCOLLO MESE DI FEBBRAIO | 2020             | \$  | Doc. Principale: | STANDARD - Provvedimento di ann | ullamento 💌                    |     |
| ssificazione: | 01/06 - ARCHIVI | IO GENERALE            |                          |                  | ٩   | Fascicolo        |                                 |                                |     |
| ×             | Documenti da /  | Annullare              |                          |                  |     |                  |                                 |                                |     |
| Documents     | Da Annullare    | Anno Numero            | Registro Prot            | locollo Generale | ٩   | + Inserisci      |                                 |                                |     |
| Alegati       | Protocollo      | Tipo Registro          | Data Richiesta Ann.      | Utente Richiesta |     |                  | Unità                           | Motivo                         |     |
| Titolari      | 736 / 2020      | Protocollo Generale    | 25/02/2020               | CEGILIOT CRISTI  | IAN |                  | E FINANZIARI                    | Errore di insemmento richiesta | 611 |

Cliccando sul pulsante "Salva" posto in basso a sinistra inizia l'iter del provvedimento di annullamento; contestualmente a tale operazione, sulla scrivania del Funzionario viene creata un'attività del tipo:

Provvedimento INTERNO da CECILIOT CRISTIAN - REDAZIONE -- PROVVEDIMENTO DI ANNULLAMENTO PROTOCOLLO MESE 🗂 25/02/2020 13:55:50 🕴 i 🗋

### Tramite il fulmine (\*) il sistema apre il dettaglio dell'attività:

| unzionario:<br>Si O No |                 |               |            |                        |                  | ٩    | • Firmatario:    | CECILIOT CRISTIAN              |                                 |   |   | ٩ |
|------------------------|-----------------|---------------|------------|------------------------|------------------|------|------------------|--------------------------------|---------------------------------|---|---|---|
| Oggetto:               | PROVVEDIMENT    | O DI ANNULLAM | ENTO PROTO | COLLO MESE DI FEBBRAIO | 2020             | < >  | Doc. Principale: | STANDARD - Provvedimento di an | nullamento                      | • | / | 0 |
| Classificazione:       | 01/06 - ARCHIVI | O GENERALE    |            |                        |                  | q    | Fascicolo: [     |                                |                                 |   |   | ٩ |
| ×                      | Documenti da A  | nnullare      |            |                        |                  |      |                  |                                |                                 |   |   |   |
| Documents              | Da Annullare    | Anno          | Numero     | Registro Pro           | tocollo Generale | q    | + Inserisci      |                                |                                 |   |   |   |
| Alegati                | Protocollo      | Tipo Reg      | pistro     | Data Richiesta Ann.    | Utente Richlesta | ć.   |                  | Unità                          | Motivo                          |   |   |   |
| TRoteri                | 736/2020        | Protocoli     | o Generale | 25/02/2020             | CECILIOT CRIST   | TIAN |                  | E FINANZIARI                   | Errore di inserimento richiesta |   |   |   |

Cliccando sul tasto "Inoltra" in basso a destra il flusso avanza ed il provvedimento appena creato passa nello stato *"In attesa di firma";* contestualmente a tale operazione, sulla scrivania del Firmatario viene creata un'attività del tipo:

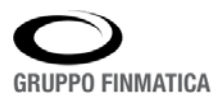

AZIENDA CON SISTEMA DI GESTIONE PER LA QUALITÀ IN ACCORDO ALLA ISO 9001 CERTIFICATO DA TUV ITALIA

| 0 | Provvedimento<br>di annullamento | Provvedimento INTERNO da CECILIOT CRISTIAN - FIRMATARIO PROVVEDIMENTO DI ANNULLAMENTO PROTOCOLLO<br>MESE DI FEBRAIO 2020 | 🛱 25/02/2020 14:07:35 | 4 | i |  |
|---|----------------------------------|----------------------------------------------------------------------------------------------------|-----------------------|---|---|--|
| * |                                  |                                                                                                    |                       |   |   |  |

Tramite il fulmine (\*) il sistema apre il dettaglio dell'attività e il firmatario ha la possibilità, dalla pulsantiera in basso a destra della maschera, di "rimandare in Redazione" il provvedimento oppure "Firmare e Protocollare" lo stesso:

| 📄 Elimina 🛛 📔 Salva 🛛 🔷 Ri | ida al Redattore 📔 煮 Firma e protocolla 📗 📧 Chiudi |
|----------------------------|----------------------------------------------------|
|----------------------------|----------------------------------------------------|

| GRUPPO FINMATICA                                                                      |                                           |
|---------------------------------------------------------------------------------------|-------------------------------------------|
| Pin Ok                                                                                |                                           |
| JSign - Versione: 3.7.27 (del: 07/01/2019)<br>ATR: 3B FF 18 00 FF 81 31 FE 55 00 6B ( | 92 09 03 03 01 11 01 43 4E 53 11 31 80 8C |
| 🔇 Firma manuale 🔍 Fir                                                                 | ma remota                                 |
| s                                                                                     | parkServer v.1.4.6                        |
| <                                                                                     | Chiudi                                    |

#### Nota bene:

- La funzione di "Firma manuale" non effettua nessuna modifica sul file PDF posto alla FIRMA del Dirigente. Questa operazione presuppone una stampa cartacea del documento sul quale sarà necessario apporre appunto una firma autografa oppure una gestione del processo in maniera completamente informatizzata, basata su una vidima gestita a livello applicativo (che rende disponibile l'operazione al solo utente interessato storicizzando ogni attività) alla quale dare la valenza di presa di responsabilità da parte del firmatario equiparabile ad un firma vera e propria (da utilizzare per la documentazione interna).
- Per apporre la "Firma digitale" è necessario che l'utente disponga della periferica per la firma digitale ed inserisca un codice PIN.

La medesima operazione di firma può eventualmente essere effettuata in multiselezione, cioè selezionando più provvedimenti da firmare contemporaneamente da scrivania virtuale (SmartDesktop).

Con l'operazione di firma, il sistema assegna un numero di protocollo al provvedimento.

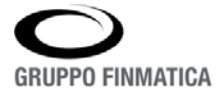

### Ricerca di documenti annullati

A conclusione del provvedimento, è possibile verificare lo stato di effettivo annullamento di un documento di protocollo da diverse funzioni dell'applicativo:

1) Dall'Area di lavoro "Accedi Protocollo" cliccando "Ricerca Documenti" l'utente puù impostare grazie il tasto dei filtri ( T impostando una ricerca mirata del documento cliccando "Si" su Annullato, come nell'immagine che segue:

| arametri Generali e Dati Let | tera Smistament | B i  |       |                                        |                    |                 |    |
|------------------------------|-----------------|------|-------|----------------------------------------|--------------------|-----------------|----|
| pologia:<br>Protocolli       | PROTOCOLLI      |      | MENTI |                                        |                    |                 |    |
| Anno:                        | 2023            |      |       | Data Protocollo:                       | Dal 08/11/2023     | 菌 AI 15/11/2023 | 1  |
| Numero:                      | Dal             | AI   |       | Data Arrivo:                           | Dal                | 1 AI            | 茵  |
| Doc. Esterno:                |                 |      |       | Data Doc. Esterno:                     | Dal                |                 | 1  |
| Modalită:                    | - tutti         |      | •     | Registro:                              | Protocollo General | ė               | *  |
| Protocollato da:             | 0               |      | ٩     | Annullato                              | ® SI O NO          |                 |    |
| Oggetto:                     |                 |      |       |                                        |                    |                 |    |
| Ufficio Esibente:            |                 |      | ٩     | Utente:                                |                    |                 | 9  |
| Tipo Documento:              | tutti           |      | ٩     | Tramite:                               |                    |                 | ٩  |
| Classifica.                  | 0               |      | ٩     | Fascicolo:                             | 0                  |                 | 9, |
| Solo NON fascicolati:        | ⊖ si ⊛ No       |      |       | Includi Class./Fascicoli<br>secondari: | ⊖ si ⊞ No          |                 |    |
|                              |                 |      |       | Includi in Sottoclassifiche:           | 🔿 Si 🖤 No          |                 |    |
| Note:                        |                 |      |       |                                        |                    |                 |    |
| Denom. Corrispondente:       |                 |      |       | Email:                                 |                    |                 |    |
| Stato Scarto:                | (- tutti        |      | ٩     | Data Stato Scarto:                     | Dal                | 節 AI            | 1  |
| Data Scadenza:               | Dal             | 曲 AI | 節     |                                        |                    |                 |    |
| Dati Lettera                 |                 |      |       |                                        |                    |                 |    |
| Numero Lettera:              |                 |      |       | Creato.                                | Dal                | 曲 AI            | 茵  |
| Firmatario:                  | (               |      | q     | Posizione Flusso.                      | - tutti -          |                 | *  |

La piattaforma restituisce in questo modo l'elenco di tutti i Protocolli Annullati del periodo di interesse che

#### l'Utente ha impostato.

| PRISMA<br>Gestione Protocollo Informatico                                                                                                    |                                                                                                    |                                                               | Documente)                                                                        | Anagrafica) (Composition Disonan)<br>SANTINI MALABUZIO (ISSI) |
|----------------------------------------------------------------------------------------------------|----------------------------------------------------------------------------------------------------|---------------------------------------------------------------|-----------------------------------------------------------------------------------|---------------------------------------------------------------|
| I Mei Documenti         Ricerca Documenti         Ricerca Fascosi         Ricerca Documenti           (         1         11         >>>         •         •         •         •         •         •         •         •         •         •         •         •         •         •         •         •         •         •         •         •         •         •         •         •         •         •         •         •         •         •         •         •         •         •         •         •         •         •         •         •         •         •         •         •         •         •         •         •         •         •         •         •         •         •         •         •         •         •         •         •         •         •         •         •         •         •         •         •         •         •         •         •         •         •         •         •         •         •         •         •         •         •         •         •         •         •         •         •         •         •         •         •         •         •         • </th <th>enti Da Simitare   Scadenciario   Posta Elettro<br/>Registro   Protocoto Generale   •<br/>  Namero Dat   At  <br/>  Pancotoli                                      </th> <th>Annual Centricata Da Permare Da Annulare<br/>Modattà (= buti =</th> <th>Rer Documentale Rer Fascicione</th> <th></th> | enti Da Simitare   Scadenciario   Posta Elettro<br>Registro   Protocoto Generale   •<br>  Namero Dat   At  <br>  Pancotoli | Annual Centricata Da Permare Da Annulare<br>Modattà (= buti = | Rer Documentale Rer Fascicione                                                    |                                                               |
| Corrispondente Documento                                                                                                    |                                                                                                    | C) MR                                                         | <b>T T N</b>                                                                      | File                                                          |
| Protocolio Generale - 2023 / 818 del 15/11/2023 09:01:26 ANNULL<br>Modatila ARRIVO<br>Oggetta: OSGETTID DI PROVA<br>Classificazione: FEB-21 - Fascicilo /                                                                                                    | ATO                                                                                                    | Mtte<br>ADS                                                   | nte/Desinatario                                                                   | 1                                                             |
| Protocollo Generale - 2023 / 812 del 13/11/2023 11:49:42 ANNULLI     Modsittà FARTENZA     Oggetto: TEST 13/11     Classificazione: 0/007 - Fascicolo /                                                                                                    | ATO                                                                                                    | Mitte<br>CAS<br>FAPI                                          | rte/Desinatario:<br>A MIA AZIENDA PUBBLICA DI SERVIZI ALLA PERSONA AC<br>A GIULIA | IO AZIENDA PUBBLICA DI SERVI                                  |
| Protocolo Generale - 2023 / 804 del 1311/2023 05/07-26 ANNULL Modalità PARTERO2 Modalità Cognito Di PROVA Cassificazione: FEB-20 - Fescorio / Cassificazione: FEB-20 - Fescorio /                                                                                                    | στο                                                                                                    | Anne<br>ADS                                                   | rre/Desmatano                                                                     | 0                                                             |
|                                                                                                    |                                                                                                    |                                                               |                                                                                   | Documenti trovati 3                                           |

**2)** Dal dettaglio del documento in alto a sinistra si troverà un'indicazione del tipo "ANNULLATO IL ..." e nella sezione "Annullamento" si potrà inoltre avere un quadro riepilogativo dell'annullamento del

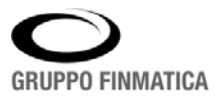

documento: conoscendo ad esempio il numero di protocollo. In entrambe le modalità dal blocco di visualizzazione del documento sarà visibile l'indicazione **ANNULLATO**.

|                                        |              |                     |                         |     |   | Riservato:         | Si No Data Scadenza        | ()()                   |          |              |          |
|----------------------------------------|--------------|---------------------|-------------------------|-----|---|--------------------|----------------------------|------------------------|----------|--------------|----------|
| Oranite                                | OGGETTO D    | PROVA               |                         |     |   | Doc. Principale: 🔒 |                            |                        |          | Allegato B.d | locx.p7m |
| Oggeno.                                |              |                     |                         |     |   | Tramite:           |                            |                        |          | 9,           | a        |
| Classificazione:                       | FEB-21 - Con | nmissario ad acta i | delle circoscrizioni    |     |   | Fascicolo:         |                            |                        |          |              |          |
| Estremi documento:                     |              | del                 | 😤 💭 Procedi se presente |     |   | Ricevuto il        | Raccomandata:              |                        |          |              |          |
| Precedente:                            | Anno         | Nomero              | Protocollo Generale     | α,  | + |                    |                            |                        |          |              |          |
| Contrapondents                         | Corrispond   | enti Smistame       | en).)                   |     |   | Smistam            | ent (D)                    |                        |          |              |          |
| R                                      | Nepera (     | 0                   |                         | 4 4 |   | of risian          | ena (o)                    |                        | -        |              |          |
| C 🕷                                    |              |                     |                         |     |   | Trasmes:           | so Unicio/Assegn<br>Nessun | o Smislamento presente | eseguito |              |          |
| Allegan                                | ADS          |                     |                         |     |   |                    |                            |                        |          |              |          |
| Alegan<br>I 1<br>Réferencei            | ADS          |                     |                         |     |   |                    |                            |                        |          |              |          |
| Alegas<br>Diferenenti<br>Azerailamento | ADS          |                     |                         |     |   |                    |                            |                        |          |              |          |
| Alegais<br>Rifereneral<br>Annulamento  | ADS          |                     |                         |     |   |                    |                            |                        |          |              |          |
| Abg BE<br>Riferencesi<br>Associations  | ADS          |                     |                         |     |   |                    |                            |                        |          |              |          |

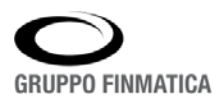